## 关于 APP 新增 wifi 功能使用说明

最新版的 APP 新增了 wifi 功能,安装好 APP 之后,根据(二)、(三)里面的步骤依次操作即可,连接之后即可和蓝牙模式一样正常使用,通信协议和蓝牙连接是一样的。如果手机待机之后 wifi 会断开,在 APP 重新切换一下蓝牙和 wifi 模式即可。

#### 一、基本信息

默认出厂 wifi: Minibalance\_XXXXXX (其中 XXXXXX 是设备号)

默认出厂 wifi 密码: 12345678

默认出厂与 APP 通信方式: TCP(默认一对一通信,一般我们使用这个就行)

UDP (可选,可一对多通信)

#### 二、APP 设置

① 手机 APP 内点击左上角

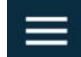

② 进入设置中心

🔅 设置中心

③ WIFI 协议类型选择 TCP, WIFI 端口 6390

(如要改 UDP,在 wifi 模块的设置中 Socket Type 栏也应是 UDP Server)

>

| 摇一摇灵敏度 (0-3000, a        | 國小越灵敏): 10        | 000 |     |
|--------------------------|-------------------|-----|-----|
| WIFI协议类型 (重启APP生效)       |                   |     | -   |
| WIFI端口 (重启APP生效)<br>6390 | WIFI TCP连<br>2500 | тср | าร) |

### 三、wifi 配置(一般默认出厂已配置好)

- ① 给 wifi 模块上电(如果已上电,请跳过)
- ② 在电脑/手机端找到 wifi 名称为 Minibalance\_XXXXXX, 密码为: 12345678 进行连接
- ③ 打开浏览器,输入 192.168.4.1
- ④ 进入 MODULE→Networks 按照下图设置

TCP 与 UDP 通信方式的差异在 Socket Type 栏选择对应的配置,其它设置一致

TCP 选择 TCP Server

UDP 选择 UDP Server

⑤ 点击 SAVE 然后给 wifi 模块重新上电, 然后重启 APP 后连接即可

| Networks<br>Socket Type         |   |
|---------------------------------|---|
| TCP Server                      | ٠ |
| TCP Server Local Port           |   |
| 6390                            |   |
| TCP Client                      |   |
| 192.168.4.2                     |   |
| 6390                            |   |
| UDP Server                      |   |
| 6390                            |   |
| UDP Broadcast(eg:192.168.x.255) |   |
| 192.168.4.2                     |   |
| 6390                            |   |
| UDP Client                      |   |
| 192.168.1.100                   |   |
| 3000                            |   |

# 关于 APP 新增 CCD 图形功能使用说明

- 1. CCD 波形显示,需要在有 CCD 模式的产品下,才可以使用
- 2. CCD 波形 APP 端显示设置如下
  - a. 手机 APP 连接小车(蓝牙或者 wifi 均可),
  - b. 在手机 APP(minibalance) →波形 →右上角对波形进行配置:

X 轴可见数据量 23,最大数据量 23

旋转图表→清空数据

| 所有波形                |                      |                  |                  |  |  |  |
|---------------------|----------------------|------------------|------------------|--|--|--|
| 开始/暂停绘制             |                      |                  | 保存数据             |  |  |  |
| Y轴自动缩放              |                      | 最小值<br>0         | 最大值<br>100       |  |  |  |
| X轴可见数据量 (1-15)<br>● | ( <b>1</b><br>0): 23 |                  | 最大数据量<br>2<br>23 |  |  |  |
| 波形主题颜色 P            | astel                | •                | ③旋转图表            |  |  |  |
| < 截图分享 >            | 」<br>波形最<br>请查看      | 多可设置5路<br>帮助关于[点 | 各. 具体使用<br>〔击查看] |  |  |  |

c. 选择波形 0(要先连接蓝牙或者 wifi 正常接收数据后才可以对它进行

配置),设置波形模式为步进模式(默认为三次贝塞尔)

| 所有波形 波形  | ۇ0 波形1             | 波形2                 | 波形       |
|----------|--------------------|---------------------|----------|
| 波形名称<br> | <br>               | ۳.<br>ب             |          |
| 波形填充     | ● 数据值              | 可见                  |          |
|          | 61 波形粗             | 细 (0-5): 2.0        |          |
| 波形模式     | 步                  | 进                   | •        |
| ▲ 截图分享 > | 》 波形最多可说<br>请查看帮助关 | 殳置5路. 具体<br>¢于[点击查看 | s使用<br>訂 |